# Lathund för CorelDraw 7 för etsproduktion

#### Installation

Installera Corel 7 enligt anvisningar påskärm. Installera inte mer än du behöver. Lämpligt är följande:

- Corel Draw-programmet
- Några importfilter för några vektorgrafik och bitmappar
- Utilities: Script-editorn

PhotoPaint finns med och det är ett mycket kraftfullt program. Dock i min smak för tungt att ha som default bildbehandlingsprogram. Bättre med typ PaintShop Pro. Om man inte aktar sig så får man association till Photopaint och varje gång man klickar på en bildfil så tar det minuter innan den kommer upp.

# Extrafiler

| Kopiera följande:           |                               |                 |
|-----------------------------|-------------------------------|-----------------|
| Fil(er)                     | Till                          | Funktion        |
| Filerna i katalogen scripts | \corel\draw70\scripts\scripts | Scriptkommandon |
| mb.pal                      | \corel\draw70\custom          | Färgpalett      |
| coreldrw.dot                | \corel\draw70\custom          | Punktlinjer     |
| mb.acl                      | \corel\draw70\custom          | Kortkommandon   |
| mb.cdt                      | \corel\draw70\templates       | Linjestilar     |

## Utseende påskärm

(Som jag tycker)

- Dra färgfälten och lägg nertill
- Dra statusfälten (med info om tjocklek pålinjer mm) och lägg överst
- Välj View-Toolbars, avmarkera Standard.

## Sidformat

Välj Layout-Page Setup Ändra sidstorlek till stående A4. När man ska slutmontera allt så sätt till liggande A3.

## Diverse inställningar

Välj Tools-Option.

Under fliken General

- Units: Ställ in millimeter
- Duplicate placement: 0 horisontellt och vertikalt
- *Nudge*: 0,05 mm
- Super nudge: 12x
- Drawing precision: 2

Under fliken Display

• Autopanning: avmarkera

Under fliken Advanced

• Backup on save: avmarkera

Under fliken Type assist

• Avmarkera alla alternativ

# Byta färgpalett

Välj View-Color palette-Load custom color. Ändra File format till Process palette (\*.pal), välj ut filen \corel\draw70\custom\mb.pal. Färgerna ändras till att bara innehåla ett minimum av färger, tillräckligt för etsändamål. Förindrar risken att man väljer en felaktig färgnyans som vid rippningen rasteras felaktigt.

#### Linjestilar

Det är bra att ha vissa linjestilar fördefinierade. Dessa innehåler information om tjocklek och färg påkantlinje och färg påfyllning .

Välj *Layout-Graphic and text styles*. I den ruta som kommer upp finns en liten knapp med en högerpil. Klicka, välj *Template-Load*. Välj ut \corel\draw70\template\mb.cdt.

#### Kortkommandon

Förutom de som CorelDraw har som standard kan det vara vettigt att definiera upp en del egna. Välj *Tools-Customize-Keyboard*. Tryck på*Load*, välj ut \corel\draw70\custom\mb.acl.

Med denna får man: CTRL+1..CTRL9 för att fålinjer med 0,1..0,9 mm bredd. Även CTRL+0 för 1,0 mm. CTRL+ALT+S: sida CTRL+ALT+G: golv CTRL+ALT+A: gavel

De tre senare för att göra sprängskisser.

# För att fåsamma funktioner varje gång

Välj Tools-Settings for new document Tryck på Save settings now.